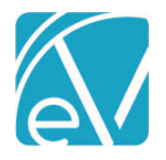

# ECHOVANTAGE RELEASE NOTES

#### VERSION 3.22 - HOTFIX 1

# OVERVIEW

This hotfix release includes an update to the 835 import process to allow users to configure if Crossover Payers are marked as Billed (Charge Status = Outgoing) after the Remittance processing job is finalized and an 837I Improvement for Staff Taxonomy. The release also contains some Billing, Remittance, Unapplied Payments, and Reprocessing related bug fixes. Each of these is detailed below.

# IMPROVEMENTS

#### Mark Crossover Payers Billed Option

When importing an 835 Remittance file, there is now a checkbox for *Mark Crossover Payers Billed*. This checkbox allows billing users to determine if the Waterfalled Charges, from a finalized Remittance job where Crossover Payments are indicated, have a Charge Status of *Active* or *Outgoing*.

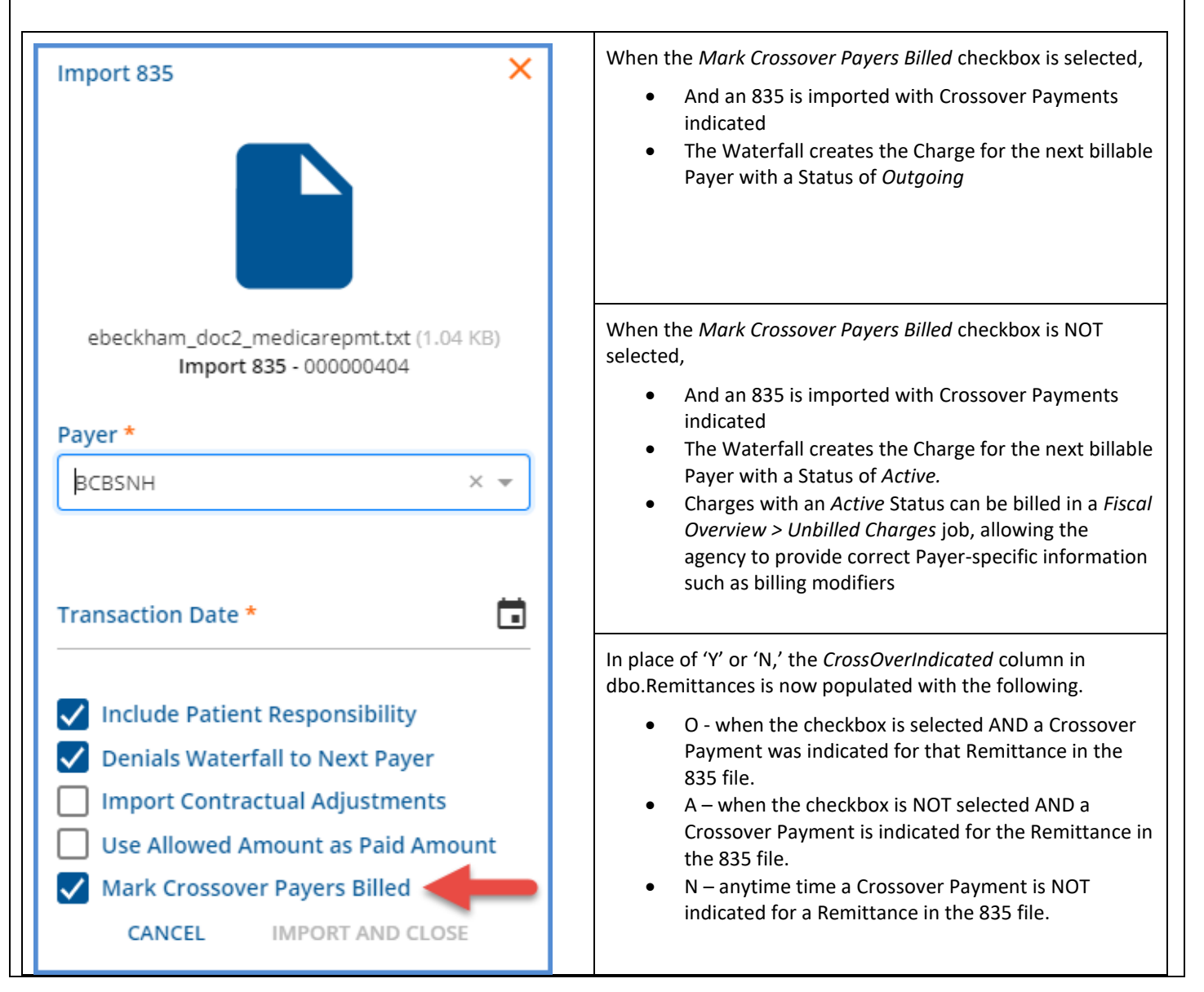

© The Echo Group, All Rights Reserved

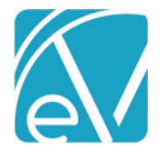

#### 837I Provider Taxonomy Segment

A Provider Taxonomy Segment was added to the 837I. Now when *Report Staff Taxonomy (Loop 2310A, PRV)* is selected in the 837I configuration in *Configuration > Services/Payers > Payers > Billing Methods*, a PRV segment is included directly after the NM1\*71 Attending Physician segment.

| Report Staff (Loop 2310A)<br>Defined Filter                                                                                                    | When the <i>Report Staff Taxonomy (Loop 2310, PRV)</i> checkbox is selected,                                                                                                    |
|----------------------------------------------------------------------------------------------------|----------------------------------------------------------------------------------------------------|
| Start typing to search <ul> <li>Report Staff Taxonomy (Loop 2310A, PRV)</li> <li>Report Admission Date/Hour (Loop 2300, DTP)</li> <li>Report Days in Place of Units (Loop 2400, SV204)</li> <li>Report Days in Place of Units (Loop 2400, SV204)</li> <li>Report Diagnosis Present At Admission</li> <li>Provider Accepts Assignment (CLM07)</li> <li>Assignment of Benefits Indicator (CLM08)</li> <li>Payer Accepts Corrected Claims</li> </ul> | <ul> <li>PRV01 is always 'AT'</li> <li>PRV03 is the Staff person Taxonomy from<br/>Configuration &gt; Staff/Users &gt; Staff &gt; Profile</li> <li>Example: PRV*AT*PXC*101Y00000X</li> </ul> |

# **BUG FIXES**

# Reprocessing or Reversing Charges and Unapplied Payments, EV-38

An issue was addressed where Unapplied Payments could get attached to a VOID Charge if the Charge associated with the Unapplied Payment was reprocessed or reversed in Claims Management. If the original Unapplied Payment was applied after reprocessing or reversing, it was attached to the now VOID Charge with no way to reverse it. The stuck Unapplied Payment resulted in overstated payment amounts when posting to GL.

Now when reprocessing or reversing a Charge with an Unapplied Payment, the Unapplied Payment is also reversed. The original Unapplied and the reversal Unapplied Payments are marked as VOID in the database – the same way Remittances reversals are handled. This method maintains the original transaction history while also correcting GL activity.

An example of a Charge with overpayment resulting in an Unapplied Payment is shown in the Claim Details image below.

| Claim Details                                                                                  |                |           |               |            |          |        |         |             |           | ×       |
|------------------------------------------------------------------------------------------------|----------------|-----------|---------------|------------|----------|--------|---------|-------------|-----------|---------|
| Client, Billing (000079)<br>Birth Date: 03/24/1989                                             |                |           | Nam           | e          | Policy N | lumb   | Priori  | ity         | Notes     |         |
| SSN: 590-12-1212<br>Phone: (603)447-8600<br>Address:<br>1600 Washington St<br>Conway, NH 03818 |                |           | BCBSI<br>SELF | 1H         | BCP-123  |        | 1<br>99 |             |           |         |
| Counseling 90834 03/22/2021                                                                    |                |           |               |            |          |        |         | Show Repr   | ocessed ( | Charges |
| BCBSNH                                                                                         |                |           |               |            |          |        |         | Ċ           | NOTES 8   | TASKS   |
| Unapplied Payments                                                                             |                |           |               |            |          |        |         |             |           |         |
| Date Amount                                                                                    | Reason         |           |               |            |          |        |         |             |           |         |
| 03/24/2021 \$ 13.90                                                                            | PAYER PAYMENT  |           |               |            |          |        |         |             |           |         |
| Date Amount                                                                                    | Reason         | Last Bill | ed            | Authorizat | ion      | Status | Pro     | ocedure Coo | de Di     | agnosis |
| 03/22/2021 \$ 200.00                                                                           | CHARGE CREATED | 03/24/20  | 021           |            |          | DONE   | 90      | 834         | F4        | 0.243   |
| 03/22/2021 \$ 10.00                                                                            | COPAY ADJ      |           |               |            |          |        |         |             |           |         |
| 03/24/2021 \$ 190.00                                                                           | PAYER PAYMENT  |           |               |            |          |        |         |             |           |         |
| Total Balance: \$ 0.00                                                                         |                |           |               |            |          |        |         |             |           |         |
| SELF                                                                                           |                |           |               |            |          |        |         | Ċ           | NOTES 8   | TASKS   |
| Date Amount                                                                                    | Reason         | Last Bill | ed            | Authorizat | ion      | Status | Pro     | ocedure Coo | de Di     | agnosis |
| 03/22/2021 \$ 10.00                                                                            | CHARGE CREATED |           |               |            |          | ACTIVE | 90      | 834         |           |         |
| Balance: \$10.00                                                                               |                |           |               |            |          |        |         |             |           |         |
| Total Balance: \$ 10.00                                                                        |                |           |               |            |          |        |         |             |           |         |
| Billing History                                                                                |                |           |               |            |          |        |         |             |           |         |
| BCB5NH 03/24/2021                                                                              |                |           |               |            |          |        |         |             |           |         |

A *Reverse Service Transactions* job for this Claim was created in the Claims Management menu; the Unapplied Payment was not processed. After finalizing the *Reverse Service Transactions* job in the Reprocessing History Tab, the Claim Details now display

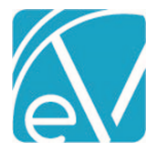

Version 3.22 – Hotfix 1

March 26, 2021

| Claim Details                                                                                                    |            |            |               |             |               |               |                  |
|----------------------------------------------------------------------------------------------------|------------|------------|---------------|-------------|---------------|---------------|------------------|
| Client, Billing (000079)                                                                                                 |            |            | Name          |             | Policy Number | Priority      | Notes            |
| Birth Date: 03/24/1989<br>SSN: 590-12-1212<br>Phone: (603)447-8600<br>Address:<br>1600 Washington St<br>Conway, NH 03818 |            |            | BCBSN<br>SELF | Н           | BCP-123       | 1<br>99       |                  |
| Counseling 90834 03/22/20.                                                                                               | 21         |            |               |             |               | Show Rep      | rocessed Charges |
| BCBSNH                                                                                                    |            |            |               |             |               | Ű             | NOTES & TASKS    |
| Date Amou                                                                                                    | int Reason | Last Bille | ed            | Authorizati | on Status     | Procedure Cod | e Diagnosis      |
| Total Balance: \$ 0.                                                                                                    | .00        |            |               |             |               |               |                  |
| SELF                                                                                                    |            |            |               |             |               | Ċ             | NOTES & TASKS    |
| Date Amou                                                                                                    | int Reason | Last Bille | ed            | Authorizati | on Status     | Procedure Cod | e Diagnosis      |
| Total Balance: \$ 0.                                                                                                    | .00        |            |               |             |               |               |                  |
| Billing History                                                                                                    |            |            |               |             |               |               |                  |
| BCBSNH 03/24/2021                                                                                                    |            |            |               |             |               |               |                  |

If the Show Reprocessed Charges toggle is enabled, the reversing entries are visible.

| Claim Details   |            |                |             |               |        |                |              |
|-----------------|------------|----------------|-------------|---------------|--------|----------------|--------------|
| BCBSNH          |            |                |             |               |        | 🖺 NO           | DTES & TASKS |
| Date            | Amount     | Reason         | Last Billed | Authorization | Status | Procedure Code | Diagnosis    |
| 03/22/2021      | \$ 200.00  | CHARGE CREATED | 03/24/2021  |               | DONE   | 90834          | F40.243      |
| 03/22/2021      | \$ 10.00   | COPAY ADJ      |             |               |        |                |              |
| 03/24/2021      | \$ 190.00  | PAYER PAYMENT  |             |               |        |                |              |
| 03/24/2021      | -\$ 200.00 | CHARGE CREATED |             |               | DONE   | 90834          |              |
| 03/24/2021      | -\$ 190.00 | PAYER PAYMENT  |             |               |        |                |              |
| 03/24/2021      | -\$ 10.00  | COPAY ADJ      |             |               |        |                |              |
| Total Balance:  | \$ 0.00    |                |             |               |        |                |              |
|                 |            |                |             |               |        |                |              |
| SELF            |            |                |             |               |        | 🗂 NO           | DTES & TASKS |
| Date            | Amount     | Reason         | Last Billed | Authorization | Status | Procedure Code | Diagnosis    |
| 03/24/2021      | -\$ 10.00  | CHARGE CREATED |             |               | DONE   | 90834          |              |
| Balance:        | -\$ 10.00  |                |             |               |        |                |              |
| 03/22/2021      | \$ 10.00   | CHARGE CREATED |             |               | DONE   | 90834          |              |
| Balance:        | \$ 10.00   |                |             |               |        |                |              |
| Total Balance:  | \$ 0.00    |                |             |               |        |                |              |
|                 |            |                |             |               |        |                |              |
| Billing         | ; History  |                |             |               |        |                |              |
| BCBSNH 03/24/20 | 021        |                |             |               |        |                |              |

Note that the Unapplied Payment is removed. There are now two void records in the dbo.UnappliedPayments table. The original Unapplied Payment (second row) and the reversal Unapplied Payment (first row).

| UpdateUser                           | Flagged | Status | MarkedDone | Refund | RefundsUnappliedPayment | Void | ReversesUnappliedPayment             |
|--------------------------------------|---------|--------|------------|--------|-------------------------|------|--------------------------------------|
| 20190621061909906990C4E80A1DC4B0B86A | N       | DONE   | Ν          | N      | NULL                    | Y    | 20210324054352796E38B4870A4524250BA8 |
| 20190621061909906990C4E80A1DC4B0B86A | N       | DONE   | N          | Ν      | NULL                    | Y    | NULL                                 |

# Identifying and Fixing Unapplied Payments Linked to Void Charges

Affected Unapplied Payments can be one of two types: 1) never applied, the easiest to address, or 2) applied. The upgrade process automatically runs a script that identifies Unapplied Payments linked to Void Charges that have **never** been applied. The script then links the unapplied Unapplied Payment to the *Active* Charge. No action is required of the agency to run this script.

A temporary report, *Unapplied Claim Identification*, is available with this release to identify Claims with Unapplied Payments linked to Void Charges that **have** been applied **and** posted to GL. The report is designed to give quick access to the Claim Details for each returned record. Use the following steps to configure and launch the report:

- 1. Copy the agency's domain name, i.e., https://www.myagency.echoehr.com make sure the trailing "/" is removed.
- 2. Open the Claim\_Identification report located in the *Fiscal Reports* folder in the Reports menu.
- 3. Paste the domain name into the Base EV URL field, then select View Report.

Base EV URL https://www.myagency.echoehr.com View Report

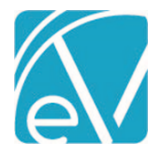

Version 3.22 – Hotfix 1

March 26, 2021

The report lists the *Service Date, Charge Amount,* and *Client* of the affected Unapplied Payment. If the report is configured correctly before launching, the Service Date links to the Claim Details for that Service when selected. If multiple Remittances need reviewing, right-clicking on the Service Date and selecting *"Open link in a new tab"* is recommended; using the browser's back button after viewing clears the *Base EV URL* field.

| (echo                    | oVant         | age    | Unapplied Claim Identification |
|--------------------------|---------------|--------|--------------------------------|
| Service Date             | Charge Amount | Client |                                |
| 2019-12-07               | 151.76        | 000052 |                                |
| 2021-02-28               | 533.33        | 000075 |                                |
| 2021-03-02               | 400.00        | 000078 |                                |
|                          |               |        |                                |
|                          |               |        |                                |
| Print Date: 3/25/2021 8: | 59:50 AM      | I      | Echo Behavioral Health 1 of 1  |

The results returned on this report require careful review. Corrections must be handled on a Claim by Claim basis as the fixes vary based on the situation.

# Reprocessing Remittances, EV-39

A Remittance issue was addressed where a Remittance could be associated with a VOID Charge if the Charge was Reprocessed in Claims Management before the Remittance was included in a processing job. Now when processing Remittances in *Vantage Point* > *Fiscal Overview* > *Unprocessed Remittances*, the application verifies that none of the Remittances are attached to a Reprocessed or Void Charge. If a Void Charge is found, the job throws the following error and places the Remittance on *HOLD*.

|       | Errors                                     |
|-------|--------------------------------------------|
| Level | Message                                    |
| ERROR | Remittance associated with reversed charge |
| ERROR | Remittance associated with reversed charge |

Resolve the error(s) by editing the Remittances and matching them with the new ACTIVE Charge by following the steps below:

- 1. Reverse (or Finalize) the Unprocessed Remittances > Process Transactions job to return the on HOLD Remittance(s) to READY Status.
- 2. Navigate to the *Remittances* main menu option and select the Remittance(s) referenced in the job errors to edit the Remittance Details. Note that the Remittance has a Status of *Ready*, but no Charge is selected like the image below.

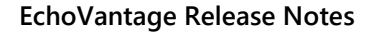

Version 3.22 - Hotfix 1

March 26, 2021

| 000077 Bundling, ThisClier<br>Service Date: 02/08/2021 \$ 76.00                                                                                                    | nt<br>BUNDP                                                                                     |      |                         | VIEW CLAIM                                           |
|----------------------------------------------------------------------------------------------------|-------------------------------------------------------------------------------------------------|------|-------------------------|------------------------------------------------------|
| Remittance Details                                                                                                    |                                                                                                 |      |                         | Recent Remittances                                   |
| Transaction Type *                                                                                                    | Transaction Date *                                                                              |      |                         |                                                      |
| PAYER PAYMENT ~                                                                                                    | 02/25/2021                                                                                      |      |                         | 000077 Bundling, ThisClient Service Date: 02/08/2021 |
| Remittance Amount *                                                                                                    | Remittance Date                                                                                 |      |                         | \$ 76.00 BUNDP                                       |
| \$ 76.00                                                                                                    | 02/25/2021                                                                                      |      | RA Number               |                                                      |
|                                                                                                    | Batch ID                                                                                        |      |                         |                                                      |
| PCCN                                                                                                    | EV-39                                                                                           |      |                         |                                                      |
| Allowed Amount                                                                                                    | Patient Responsibility                                                                          |      | Waterfall to next payer |                                                      |
| Client & Service                                                                                                    |                                                                                                 |      |                         |                                                      |
| Payer *                                                                                                    | Client                                                                                          |      | Service Date            |                                                      |
| BUNDP - Bundled Payer 🔍                                                                                                    | 000077 Bundling, ThisClie                                                                       | Ŧ    | 02/08/2021              |                                                      |
| Counseling 90841 03,<br>Staff H5123 Sherwood, Heat<br>Amount \$ 100.00 Balance                                                                                                    | /24/2021<br>ther<br>\$ 100.00 ACTIVE                                                            |      | VIEW CLAIM              | <b>←</b>                                             |
| 0 Messages & Notes                                                                                                    |                                                                                                 |      |                         | Status * Ready                                       |
| ·                                                                                                    |                                                                                                 |      |                         |                                                      |
| + SAVE AND ADD ANOTHER                                                                                                    | DELETE                                                                                          |      |                         | CANCEL SAVE                                          |
| 3. Change the                                                                                                    | Status to Not Ready                                                                             | / ai | nd select the Active C  | harge.                                               |
| Client & Service                                                                                                    |                                                                                                 |      |                         |                                                      |
| Payer *                                                                                                    | Client                                                                                          |      | Service Date            |                                                      |
| BUNDP - Bundled Payer 🛛 🗧 👻                                                                                                    | 000077 Bundling, ThisClie ×                                                                     | *    | 02/08/2021              |                                                      |
| Counseling 90841 03                                                                                                    | 3/24/2021                                                                                       |      |                         |                                                      |
| Staff HS123 Sherwood, Hea                                                                                                    | ther                                                                                            |      |                         |                                                      |
| Amount \$ 100.00 Balance                                                                                                    | e \$ 100.00 ACTIVE                                                                              |      | VIEW CLAIM              |                                                      |
|                                                                                                    |                                                                                                 |      |                         |                                                      |
| -                                                                                                    |                                                                                                 |      |                         |                                                      |
| 0 Messages & Notes                                                                                                    |                                                                                                 |      |                         | Status * Not Ready -                                 |
| Messages & Notes     SAVE AND ADD ANOTHER                                                                                                    | DELETE                                                                                          |      |                         | Status * Not Ready -                                 |
| <ul> <li>Messages &amp; Notes</li> <li>+ SAVE AND ADD ANOTHER</li> <li>4. Update the</li> </ul>                                                                                                    | DELETE Status once more to                                                                      | o R  | eady and select SAVE    | Status * Not Ready +                                 |
| Messages & Notes     save and add another     4. Update the     Client & Service                                                                                                    | DELETE Status once more to                                                                      | o R  | eady and select SAVE    | Status * Not Ready ~                                 |
| Messages & Notes     SAVE AND ADD ANOTHER     4. Update the     Client & Service     Payer *                                                                                                    | DELETE Status once more to Client                                                               | o R  | eady and select SAVE    | Status * Not Ready ~                                 |
| Messages & Notes     SAVE AND ADD ANOTHER     4. Update the     Client & Service     Payer *     BUNDP - Bundled Payer                                                                                                    | DELETE Status once more to Client 000077 Bundling, ThisClie                                     | o R  | eady and select SAVE    | Status * Not Ready  CANCEL SAVE                      |
| Messages & Notes     SAVE AND ADD ANOTHER     4. Update the     Client & Service     Payer *     BUNDP - Bundled Payer *     Counseling 90841 03     Staff H5123 Sherwood Hea                                                                                           | Client O00077 Bundling, ThisClie 3/24/2021 ather                                                | o R  | eady and select SAVE    | Status * Not Ready ~                                 |
| <ul> <li>Messages &amp; Notes</li> <li>SAVE AND ADD ANOTHER</li> <li>Update the</li> <li>Client &amp; Service</li> <li>Payer *</li> <li>BUNDP - Bundled Payer *</li> <li>Counseling 90841 03</li> <li>Staff H5123 Sherwood, Hea<br/>Amount \$ 100.00 Balance</li> </ul> | DELETE  Status once more to  Client 000077 Bundling, ThisClie 3/24/2021 ather e \$ 24.00 ACTIVE | o R  | eady and select SAVE    | Status * Not Ready ~                                 |

Remittance(s). Once each is associated with an Active Charge, the Remittances can process without error.

Status \* Ready

CANCEL

Return to Fiscal Overview > Unprocessed Remittances > Process Transactions and create another job with the edited

÷

SAVE

0 Messages & Notes

+ SAVE AND ADD ANOTHER

5.

DELETE

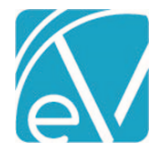

#### Waterfalling Charges to Self-Pay, EV-41

An issue was addressed where an Unapplied Payment was created during the Waterfall process of a Patient Responsibility amount to Self Pay when a Self Pay charge for that Service, i.e., a Copay, already existed. The system also applied a Charge Increasing Credit in place of a Fee Adjustment to create the correct Self Pay balance. An example is shown below.

| Claim Details                                                                                                    |                                                                                           |                                                                                                    |             |                          |                           |                                       | ×                          |
|----------------------------------------------------------------------------------------------------|-------------------------------------------------------------------------------------------|----------------------------------------------------------------------------------------------------|-------------|--------------------------|---------------------------|---------------------------------------|----------------------------|
| ANDI, Taylor MYSE<br>Birth Date: 04/19/1971<br>SSN: 020-43-6798<br>Address:<br>16 Solitude Way<br>Solace, RI 28105 | LF (asd                                                                                   | f0000)                                                                                                   |             | Name<br>ANTHBCBS<br>SELF | Policy Number<br>BCBS-MMA | Priority<br>25<br>99                  | Notes                      |
| Alcohol and Drug Progra                                                                                            | m 9083                                                                                    | 7 03/01/2021                                                                                             |             |                          |                           |                                       | Show Reprocessed Charges   |
| ANTHBCBS                                                                                                    |                                                                                           |                                                                                                    |             |                          |                           |                                       | 📋 NOTES & TASKS            |
| Unapplied Payments<br>Date                                                                                         | Amount                                                                                    | Reason                                                                                                   |             |                          |                           |                                       |                            |
| 03/01/2021                                                                                                    | \$ 3.00                                                                                   | PAYER PAYMENT                                                                                            |             |                          |                           |                                       |                            |
| Date                                                                                                    | Amount                                                                                    | Reason                                                                                                   | Last Billed | Authorization            | Status                    | Procedure Code                        | Diagnosis                  |
| 03/01/2021                                                                                                    | \$ 200.00                                                                                 | CHARGE CREATED                                                                                           | 03/01/2021  |                          | DONE                      | 00007                                 | E10.14                     |
|                                                                                                    | * =                                                                                       |                                                                                                    |             | OHTEAH-005 T VISITS      | DOINE                     | 90837                                 | 110.14                     |
| 03/01/2021                                                                                                    | \$ 154.00                                                                                 | PAYER PAYMENT                                                                                            |             | 011241-005 1 415115      | DONE                      | 90837                                 | 10.14                      |
| 03/01/2021<br>03/01/2021                                                                                           | \$ 154.00<br>\$ 3.00                                                                      | PAYER PAYMENT<br>COPAY ADJ                                                                               |             | UNTERFOUS I VISITS       | DONE                      | 90837                                 | 210.14                     |
| 03/01/2021<br>03/01/2021<br>03/01/2021                                                                             | \$ 154.00<br>\$ 3.00<br>\$ 43.00                                                          | PAYER PAYMENT<br>COPAY ADJ<br>FEE ADJ                                                                    |             | UNTEXH-003 T VISITS      | DONE                      | 90821                                 | 1014                       |
| 03/01/2021<br>03/01/2021<br>03/01/2021<br>Total Balance:                                                           | \$ 154.00<br>\$ 3.00<br>\$ 43.00<br>\$ 0.00                                               | PAYER PAYMENT<br>COPAY ADJ<br>FEE ADJ                                                                    |             | OHERHOUS I VISITS        | DONE                      | 90837                                 | 10.14                      |
| 03/01/2021<br>03/01/2021<br>03/01/2021<br>Total Balance:                                                           | \$ 154.00<br>\$ 3.00<br>\$ 43.00<br>\$ 0.00                                               | PAYER PAYMENT<br>COPAY ADJ<br>FEE ADJ                                                                    |             | United House Points      | DOINE                     | 90837                                 | Notes & tasks              |
| 03/01/2021<br>03/01/2021<br>03/01/2021<br>Total Balance:<br>SELF<br>Date                                           | \$ 154.00<br>\$ 3.00<br>\$ 43.00<br>\$ 0.00                                               | PAYER PAYMENT<br>COPAY ADJ<br>FEE ADJ<br>Reason                                                          | Last Billed | Authorization            | Status                    | 90837<br>Procedure Code               | NOTES & TASKS<br>Diagnosis |
| 03/01/2021<br>03/01/2021<br>03/01/2021<br>Total Balance:<br>SELF<br>Date<br>03/01/2021                             | \$ 154.00<br>\$ 3.00<br>\$ 43.00<br>\$ 0.00<br>Amount<br>\$ 3.00                          | PAYER PAYMENT<br>COPAY ADJ<br>FEE ADJ<br>Reason<br>CHARGE CREATED                                        | Last Billed | Authorization            | Status                    | 90837<br>Procedure Code<br>90837 - J3 | Diagnosis                  |
| 03/01/2021<br>03/01/2021<br>03/01/2021<br>Total Balance:<br>SELF<br>Date<br>03/01/2021<br>03/01/2021               | \$ 154.00<br>\$ 3.00<br>\$ 43.00<br>\$ 0.00<br>\$ 0.00<br>Amount<br>\$ 3.00<br>-\$ 40.00  | PAYER PAYMENT<br>COPAY ADJ<br>FEE ADJ<br>FEE ADJ<br>CHARGE CREATED<br>CHARGE INCREASING CREDIT           | Last Billed | Authorization            | Status<br>ACTIVE          | 90837<br>Procedure Code<br>90837 - J3 | Diagnosis                  |
| 03/01/2021<br>03/01/2021<br>03/01/2021<br>Total Balance:<br>SELF<br>Date<br>03/01/2021<br>03/01/2021<br>Balance:   | \$ 154.00<br>\$ 3.00<br>\$ 43.00<br>\$ 0.00<br>Amount<br>\$ 3.00<br>-\$ 40.00<br>\$ 43.00 | PAYER PAYMENT<br>COPAY ADJ<br>FEE ADJ<br>FEE ADJ<br>Reason<br>CHARGE CREATED<br>CHARGE INCREASING CREDIT | Last Billed | Authorization            | Status<br>ACTIVE          | Procedure Code<br>90837 - J3          | Diagnosis                  |

Applying the Unapplied Payment corrected the Payer Payment and the adjustment types used, but added unnecessary steps – applying the unapplied, processing a waterfall Self Pay Charge, and creating bills for Self Pay. The image below is after completing each of the extra steps.

| Claim Details                                                                                                  |                    |         |             |                                 |                                      |                          | ×                        |
|----------------------------------------------------------------------------------------------------|--------------------|---------|-------------|---------------------------------|--------------------------------------|--------------------------|--------------------------|
| ANDI, Me MYSI<br>Birth Date: 04/19/1971<br>SSN: 020-43-6798<br>Address:<br>16 Solitude Way<br>Solace, RI 28105 | ELF (asdf0000)     |         |             | Name<br>Test1<br>BCBSNH<br>SELF | Policy Number<br>MAP-123<br>BCBS-MMA | <b>Priority</b> 20 25 99 | Notes                    |
| Alcohol and Drug Pr                                                                                            | rogram 90837 03/01 | /2021   |             |                                 |                                      | 0                        | Show Reprocessed Charges |
| BCBSNH                                                                                                    |                    |         |             |                                 |                                      |                          | 📋 NOTES & TASKS          |
| Date                                                                                                    | Amount Reason      |         | Last Billed | Authorization                   | Status                               | Procedure Code           | Diagnosis                |
| 03/01/2021                                                                                                    | \$ 200.00 CHARGE   | CREATED | 03/01/2021  |                                 | DONE                                 | 90837                    | F10.14                   |
| 03/01/2021                                                                                                    | \$ 154.00 PAYER P/ | AYMENT  |             |                                 |                                      |                          |                          |
| 03/01/2021                                                                                                    | \$ 3.00 PAYER P/   | AYMENT  |             |                                 |                                      |                          |                          |
| 03/01/2021                                                                                                    | \$ 3.00 COPAY A    | DJ      |             |                                 |                                      |                          |                          |
| 03/01/2021                                                                                                    | \$ 43.00 FEE ADJ   |         |             |                                 |                                      |                          |                          |
| 03/24/2021                                                                                                    | -\$ 3.00 COPAY A   | DJ      |             |                                 |                                      |                          |                          |
| Total Balance:                                                                                                 | \$ 0.00            |         |             |                                 |                                      |                          |                          |
| SELF                                                                                                    |                    |         |             |                                 |                                      |                          | 📋 NOTES & TASKS          |
| Date                                                                                                    | Amount Reason      |         | Last Billed | Authorization                   | Status                               | Procedure Code           | Diagnosis                |
| 03/01/2021                                                                                                    | \$ 43.00 CHARGE    | CREATED | 03/24/2021  |                                 | OUTGOING                             | 90837 - J3               |                          |
| Balance:                                                                                                    | \$ 43.00           |         |             |                                 |                                      |                          |                          |
| Total Balance:                                                                                                 | \$ 43.00           |         |             |                                 |                                      |                          |                          |
|                                                                                                    | Billing History    |         |             |                                 |                                      |                          |                          |
| BCBSNH 03/01/2<br>SELF 03/01/2021<br>SELF 03/24/2021                                                           | 2021<br>1<br>1     |         |             |                                 |                                      |                          |                          |

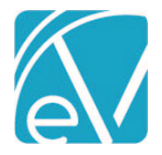

Version 3.22 - Hotfix 1

March 26, 2021

| Claim Details                                                              |                 |                        |             |               |               |                | :                        |
|----------------------------------------------------------------------------|-----------------|------------------------|-------------|---------------|---------------|----------------|--------------------------|
| Client, Billing (0                                                         | 00079)          |                        |             | Name          | Policy Number | Priority       | Notes                    |
| Birth Date: 03/24/1989<br>SSN: 590-12-1212                                 |                 |                        |             | BCBSNH        | BCP-123       | 1              |                          |
| Phone: (603)447-8600<br>Address:<br>1600 Washington St<br>Conway, NH 03818 |                 |                        |             | SELF          |               | 99             |                          |
| Counseling 90834                                                           | 03/08/2021      |                        |             |               |               |                | Show Reprocessed Charges |
| BCBSNH                                                                     |                 |                        |             |               |               |                | 📋 NOTES & TASKS          |
| Date                                                                       | Amount          | Reason                 | Last Billed | Authorization | Status        | Procedure Code | Diagnosis                |
| 03/08/2021                                                                 | \$ 200.00       | CHARGE CREATED         |             |               | DONE          | 90834          | F40.243                  |
| 03/08/2021                                                                 | \$ 10.00        | COPAY ADJ              |             |               |               |                |                          |
| 03/15/2021                                                                 | \$ 98.00        | PAYER PAYMENT          |             |               |               |                |                          |
| 03/15/2021                                                                 | -\$ 10.00       | COPAY ADJ              |             |               |               |                |                          |
| 03/15/2021                                                                 | \$ 50.00        | FEE ADJ                |             |               |               |                |                          |
| 03/15/2021                                                                 | \$ 52.00        | BALANCE ZEROING CREDIT |             |               |               |                |                          |
| Total Balance:                                                             | \$ 0.00         |                        |             |               |               |                |                          |
| SELF                                                                       |                 |                        |             |               |               |                | 📋 NOTES & TASKS          |
| Date                                                                       | Amount          | Reason                 | Last Billed | Authorization | Status        | Procedure Code | Diagnosis                |
| 03/08/2021                                                                 | \$ 10.00        | CHARGE CREATED         | 03/24/2021  |               | OUTGOING      | 90834          |                          |
| 03/08/2021                                                                 | -\$ 40.00       | FEE ADJ                |             |               |               |                |                          |
| Balance:                                                                   | \$ 50.00        |                        |             |               |               |                |                          |
| Total Balance:                                                             | \$ 50.00        |                        |             |               |               |                |                          |
|                                                                            | Billing History |                        |             |               |               |                |                          |
|                                                                            | 0               |                        |             |               |               |                |                          |

#### BCBSNH – Payer 1

- The PAYER PAYMENT amount of \$98.00 matches the amount entered in Remittance Entry.
- The -\$10.00 COPAY ADJ balances out the initial Copay Charge.
- The \$50.00 FEE ADJ is the Patient Responsibility amount entered during Remittance Entry.
- The \$52.00 BALANCE ZEROING CREDIT adjusts Payer 1's Balance to \$0.00.

SELF – Self Pay Payer

- The \$10.00 CHARGE CREATED amount is the initial Copay created during the initial charge creation for Payer 1.
- The -\$40.00 FEE ADJ amount adjusts the Self Pay Payer to the full Patient Responsibility amount indicated in the Payer 1 Remittance.

#### Contractual Adjustments, EV-149

An issue was addressed where Contractual Adjustments were marked as *Ready* even when not matched to a Charge. Now when importing Contractual Adjustments,

- If it matches an Active Charge, it is marked as *Ready*, the same as the corresponding Payer Payment.
- If it matches a Done Charge, it is marked as Not Ready, the same as the corresponding Payer Payment.
- If it does not match ANY Charge, it is also marked as *Not Ready*, the same as the corresponding Payer Payment.

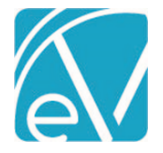

# Remittance Status, EV-152

An issue was addressed where the Status drop-down on the Remittance Details page was not correctly updated after the Remittance was finalized in a *Fiscal Overview > Unprocessed Remittances > Process Transactions* job. The Remittance home page did correctly display a Status of *DONE* in the Remittance row. Now when the Remittance Detail is viewed after it has been successfully finalized, the Status correctly displays *DONE*.

| Payer *                  | Client                 | Service Date |            |  |
|--------------------------|------------------------|--------------|------------|--|
| BCBSNH - Blue Cross Blu  | 000079 Client, Billing | - 03/08/2021 |            |  |
|                          | 0 /00 /000 /           |              |            |  |
| Staff HS123 Sherwood, He | 3/08/2021              |              |            |  |
|                          |                        |              | VIEW CLAIM |  |
| Amount \$ 200.00 Baland  | ce \$ 0.00 DONE        |              | VIEW CLAIM |  |
| Amount \$ 200.00 Baland  | ce \$ 0.00 DONE        |              | VIEW CLAIM |  |
| Amount \$ 200.00 Baland  | ce \$ 0.00 DONE        |              |            |  |

#### Progress Note Time Issue, EV-169

An issue with the time displayed for a Progress Note signature was reported after the change to daylight savings time - the time displayed an hour later than the actual signature time. The issue was addressed by first determining the timezone of the UTC Datetime record in the database and then calculating the offset to display the time correctly. For example, a Progress Note signed at 9:00a before the change to Daylight Savings time now also displays the correct 9:00a time when viewed after the change to Daylight Savings time.

Previously, the timezone offset was figured based on the current date, and then the database UTC datetime was adjusted by that offset. Using the same example above, when viewing the Progress Note after the change to Daylight Savings Time, the signature time displayed as 10:00a – a UTC offset of 4 was used for EDT (current time zone) instead of the UTC offset of 5 for EST (timezone of signature record).

#### GL Posting with Unapplied Payments, EV-170

An issue was addressed where the GL Debit/Credit Account columns in the UnappliedPayments table were changed from *NULL* (able to include in a future job) to an empty string (not able to include in a future job). The empty string occurred if the default Unapplied Segment mappings were not defined in *Configuration > Setup > GL Mapping* **AND** the job containing the Unapplied Payment(s) was finalized without first correcting the mapping. The processing errors correctly indicated a GL Mapping could not be found.

The upgrade process automatically runs a script that fixes this issue, requiring no further action from the agency. The empty string is updated to *NULL* in the GL Debit/Credit Account columns for any UnappliedPayment records in this state. **Note that these transactions are picked up the next time a** *Post to GL* job is run.

| UPDATES   |                       |                                                                                                    |  |  |
|-----------|-----------------------|----------------------------------------------------------------------------------------------------|--|--|
| Ticket #  | Descript              | Description                                                                                                    |  |  |
| EV-157    | The ability was adde  | The ability to prevent the waterfall charge for crossover Payers from being automatically marked as "Outgoing" was added.                                                                                     |  |  |
| EV-199    | Updated t<br>update w | Updated the Recent Remittances list on the right side of the <i>New Remittance</i> and the <i>Remittance Details</i> screen to update when a new Remittance is entered, or an existing Remittance is updated. |  |  |
| BUG FIXES |                       |                                                                                                    |  |  |
| Ticket #  | Case #                | Description                                                                                                    |  |  |
| EV-38     |                       | When a charge with an associated Unapplied Payment is reversed, the Unapplied Payment is now also reversed.                                                                                                   |  |  |
| EV-39     |                       | Remittance processing jobs now throw an error if a Remittance is attached to a Void charge.                                                                                                    |  |  |
| EV-41     |                       | Unapplied Payments are no longer created in error when waterfalling to Self Pay with an existing charge, i.e., Copay.                                                                                         |  |  |

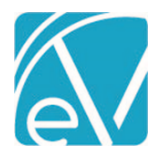

# EchoVantage Release Notes

Version 3.22 – Hotfix 1

March 26, 2021

| EV-149 |       | Contractual adjustments are no longer marked <i>Ready</i> when matched to a <i>DONE</i> Charge or not matched to any Charge. |
|--------|-------|----------------------------------------------------------------------------------------------------|
| EV-152 |       | Fixed an issue where the Remittance Status did not update appropriately after finalizing the processing job.                 |
| EV-169 | 78229 | Progress Note Time Issue                                                                                                    |
| EV-170 |       | GL Posting with Unapplied Payments                                                                                           |